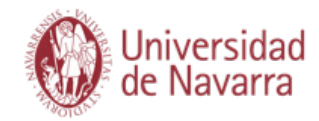

1

# Pasos para realizar la matrícula.

ersidad de Na 1 Entra en el Portal miUNAV: miUNAV https://miportal.unav.edu GESTIÓN ACADÉMICA SOLICITUD DE INFORMACIÓN ADMISIÓN BECAS Y AYUDA Te recomendamos utilizar el navegador Google Chrome para una mejor visualización. Pulsa el botón: Admitido MATRICULARME Y a continuación: Si ya empezaste a matricularte, PULSA donde se te indica

despues seleccionas "Ver más" y

"Formulario y pagos".

TUS SOLICITUDES Solicitud de Admisión Tus solicitudes recientes de admisión ción puedes ver el estado ( Máster en Ingeniería Industrial (San Sebastián) Ver todas mis Nueva solicitud de Admisión de Grado Admisión de Máster

TUS SOLICITUDES

Grado en Relar

Solicitud de Admisión

GESTIONA TUS EXPEDIENTES

Veritotas mis Nueva solicitud de Admisión de Grado Admisión de Máster

--- 🖸 🔓 🔍 Bus

ALOJAMIENTO

± IN ⊡ ≫ Ξ

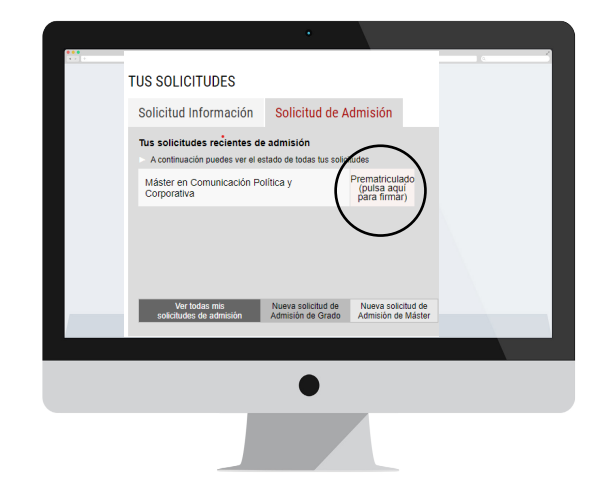

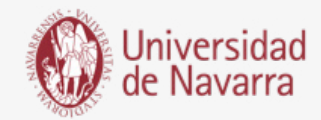

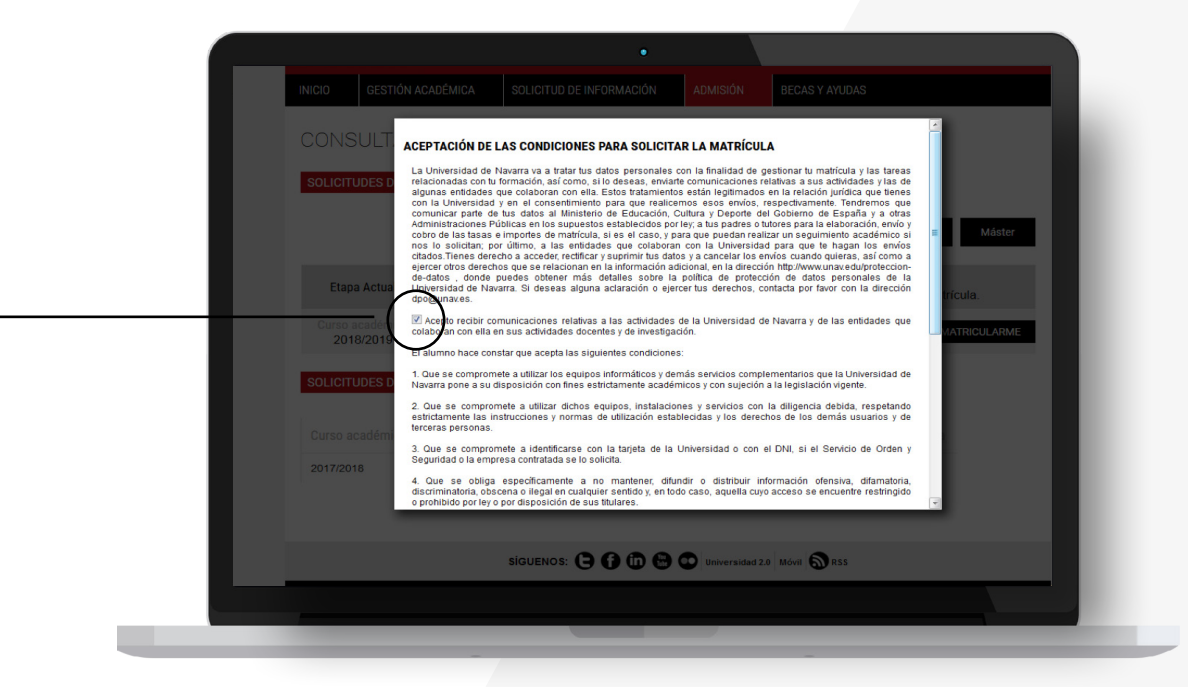

Aparecen las CONDICIONES PARA SOLICITAR LA MATRÍCULA que se deben aceptar y luego pulsar el botón

#### Aceptar

para que puedas cumplimentar el formulario.

A partir de ahora cumplimentarás el **informe de matrícula** con tus datos personales, académicos, familiares, seleccionarás las asignaturas y elegirás tus formas de pago.

Al terminar podrás adjuntar la documentación necesaria. Si durante el proceso te falta algún documento podrás subirlo a través del Portal en los días siguientes. Recuerda indicar el lugar donde vas a vivir durante el curso si ya lo tienes decidido.

# Pantallas relevantes

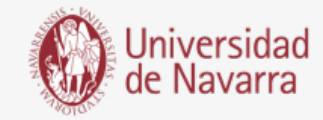

| Grado en Filosofía + Ir               | Grado en Filosofía + International Program (Grado en Filosofía) |                                        |                                                                 |                                                                   |                             |   |   |
|---------------------------------------|-----------------------------------------------------------------|----------------------------------------|-----------------------------------------------------------------|-------------------------------------------------------------------|-----------------------------|---|---|
| <b>.</b>                              |                                                                 | <b>A</b>                               | • B                                                             | 6                                                                 | E                           |   | _ |
| DATOS<br>PERSONALES                   | DATOS DATOS CONTACTO<br>FAMILIARES                              | DOMICILIO D<br>DURANTE EL ACA<br>CURSO | ATOS INFO. ADI<br>Démicos                                       | ICIONAL ASIGNATU                                                  | RAS PAGO DE LA<br>MATRÍCULA |   |   |
| Rellena los siguien                   | tes datos academicos y pulsa e                                  | l botón 'Guardar y continua            | ar".                                                            |                                                                   |                             |   |   |
| El año anterior a<br>Bachillerato o F | al del ingreso en los estudios uni<br>ormacion Profesional?     | versitarios, ¿estabas matric           | ulado en 2º de 🔹 💿                                              | Si 🖲 No                                                           |                             |   |   |
| ¿En qué año te<br>española?           | has matriculado o te vas a matric                               | ular por primera vez en un             | a Universidad 2018<br>Cambia<br>que acc                         | 3<br>el año si esta no es la prime<br>sedes a una universidad esp | *<br>tis vez<br>señola      |   |   |
| Modalidad de au<br>universitarios er  | cceso de la primera vez que te ha<br>1 España                   | is matriculado en los estud            | IOS EBAU/EVAU (Se                                               | electividad)                                                      | ÷                           |   |   |
|                                       |                                                                 |                                        | Nodalidad de acces<br>EBAU/EVAU (Selec                          | so<br>tividad)                                                    |                             |   | _ |
| TÍTULOS UNIVI                         | ERSITARIOS                                                      |                                        | Formación Profesio<br>Acceso para mayor<br>Título universitario | nal<br>res de 25                                                  |                             | 1 |   |
| ¿Posees algún                         | título universitario?* 💿 Si 🛛                                   | No                                     | Credencial de acce<br>Convalidación de es                       | so UE/Bachillerato Intern<br>studios universitarios ext           | racional (IB)<br>ranjeros   |   | _ |
| ¿En qué año co                        | menzaste o vas a comenzar el gr                                 | ado en 2018                            | Título de bachiler l                                            | homologado<br>discurstrativos excise                              |                             |   | _ |
|                                       |                                                                 |                                        |                                                                 |                                                                   |                             |   |   |
|                                       |                                                                 |                                        |                                                                 |                                                                   |                             |   |   |
|                                       |                                                                 |                                        |                                                                 |                                                                   |                             |   |   |
|                                       |                                                                 | -                                      |                                                                 |                                                                   |                             |   |   |

# Pantalla Datos Académicos.

Pregunta: "Modalidad de acceso de la primera vez que te has matriculado en los estudios universitarios en España".

#### Seleccionar Título Universitario.

# Modalidad de acceso

1.000.00 € Transferencia bancaria

## Pantalla Pago de la Matrícula.

En esta pantalla se calcula el importe de la matrícula y se eligen los formas de pago para abonarla. Se pueden seleccionar una o varias formas distintas, indicando el importe que se abona cada vez. Al final, se deberá indicar **cómo se va a pagar el importe total de la matrícula**.

En caso de que la matrícula vaya a ser financiada, parcial o completamente, a través de una beca o ayuda, deberá indicarlo en el campo de "*Observaciones Económicas*" y registrar dicho importe conforma de pago "*Transferencia Bancaria*". El importe restante lo podrá pagar por cualquiera de las vías que se le ofrecen en el apartado "*formas de pago*".

Una vez repartido el total, o si ya lo habías abonado previamente, pulsa el botón:

#### Guardar y Continuar

A continuación, **es necesario firmar el resumen de tu matrícula**. El portal te dirigirá automáticamente al sistema de firma electrónica para finalizar el proceso. *Siguiente página*.

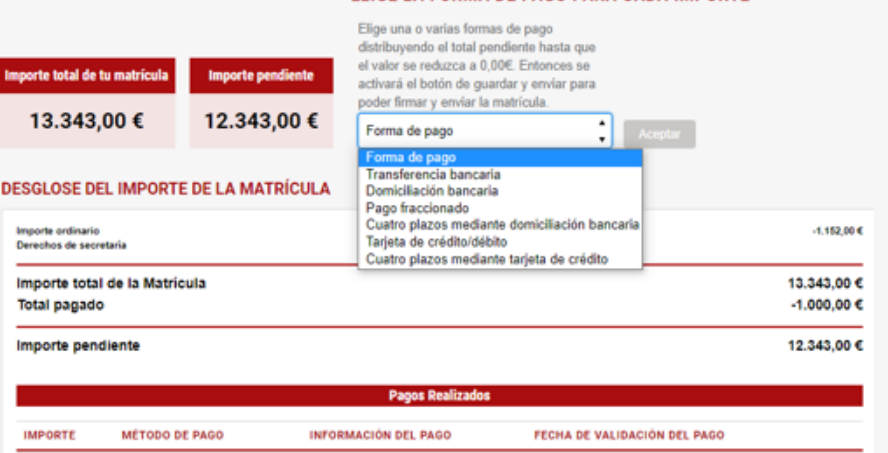

Validado

#### ELIGE LA FORMA DE PAGO PARA CADA IMPORTE

27/05/2021

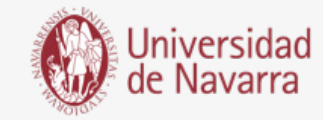

| > =                                       |                                                                                                    | -             |                  |   |
|-------------------------------------------|----------------------------------------------------------------------------------------------------|---------------|------------------|---|
| seccione el campo de limita que desea cre | ar yanada su innia.                                                                                                    | FINALIZAR     | UTRAS ALCIONES + | L |
|                                           | execute contract for contract more more more more more more more more                                                                                                    | 108) 219-0200 |                  |   |
|                                           | It events exactivities come purchade contracture.                                                                                                    |               |                  |   |
| FIEMA                                     | spanne<br>8/6/2013   4:46 WL PDT<br>Los delto holdelto a tener do un spannete en la villatorio fo la servera da la Directida pres a 1 diseatoria estatoria<br>la delta directo a servera da la servera del conservera del servera del conservera del conserv |               |                  |   |
|                                           |                                                                                                    |               |                  |   |
|                                           | •                                                                                                    |               |                  |   |

# Pantalla Firma electrónica.

En esta pantalla tienes que comprobar que todos los datos son correctos y al final del resumen del informe pulsar en el icono que indica

FIRMAR

Puedes adoptar la firma que te propone el sistema basada en tu nombre, apellido e iniciales o elegir "DIBUJAR" (escribirla manualmente con el ratón del ordenador). Al pulsar el botón "ADOPTAR Y FIRMAR" la firma elegida se incluirá en el resumen de tu matrícula y al pulsar en el botón

### FINALIZAR

el proceso de firma electrónica habrá terminado.

| Finalizado Haga clic en Finalizar para envi                                                                                                    | ar el documento cumplimentado.                                                                                                    | FINALIZAR        | OTRAS ACCIONES + |
|----------------------------------------------------------------------------------------------------|----------------------------------------------------------------------------------------------------|------------------|------------------|
| <br>- A contract of the Ender And Sector A Contraction of the Contraction of the Contracti |                                                                                                    | _                | 1                |
|                                                                                                    | <text><text><text><text><text></text></text></text></text></text>                                                                                                    | 0/ 201) 719-6000 |                  |
|                                                                                                    | Los dello foldates e transf de solo documento, a periodes e la solitación de las arrivinas que la Universidar por e la departación, vent-<br>incorportes au influent regresoria del de la Universidad e que un particular que la provisión de la Universidad de la Universidad de las devensidads de las devensidads de la devensidad de la devensidad de la devensidad de la devensidad de la devensidad de la devensidad de la devensidad de la devensidad de la devensidad de la devensidad de la devensidad de la devensidad de la devensidad de la devensidad de la devensidad de devensidad de devensidad de devensidad de devensidad de devensidad de devensidad de devensidad de vensidad de devensidad devensidad devensid |                  |                  |

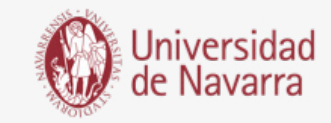

El sistema te dirigirá nuevamente al portal a la pantalla **Resumen de la situación actual de tu matrícula** desde donde podrás adjuntar la documentación pendiente.

Si aún no dispones de algún documento, lo podrás hacer a través del portal en los días siguientes.

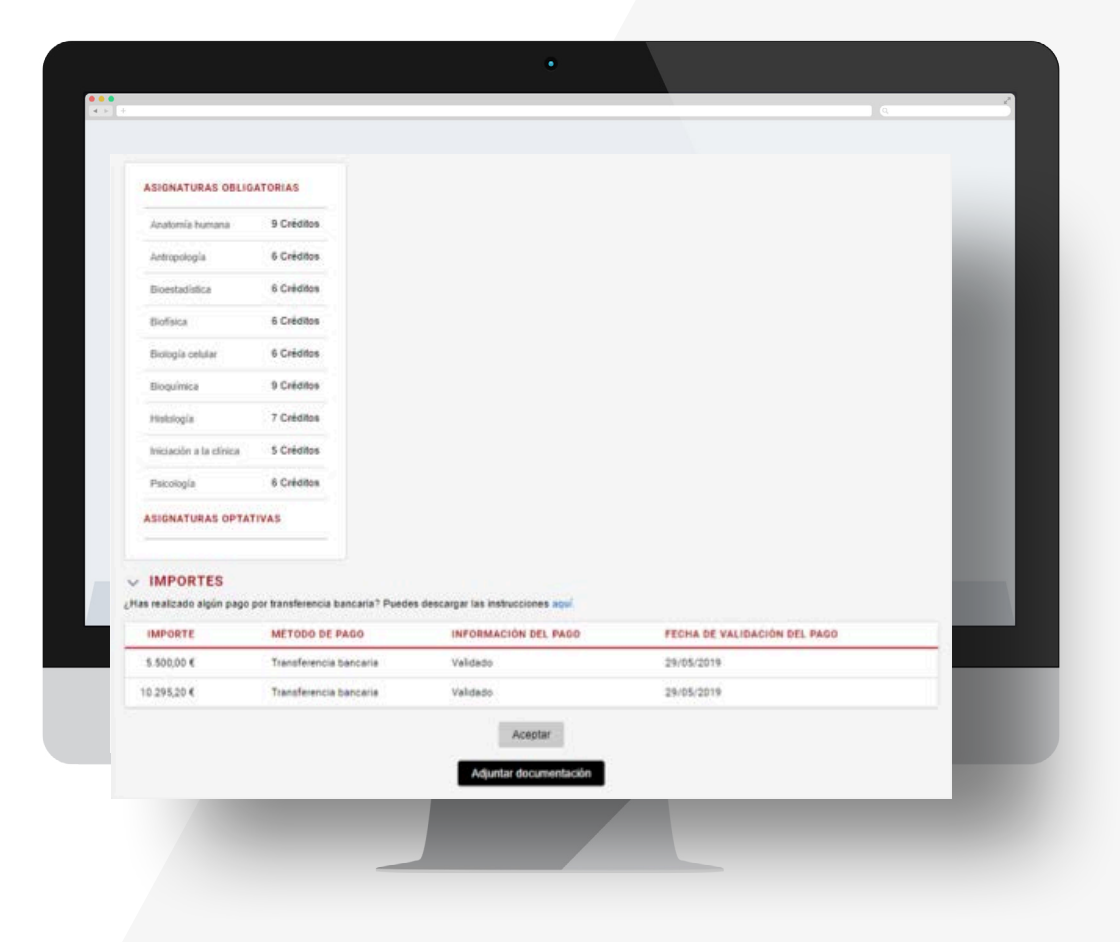